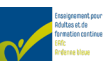

## Fiche N°001- HowTo- E- Gestion Mot de Passe

| Fiche N°     | 001                                                                   | Date de création | 01-09-2021 |
|--------------|-----------------------------------------------------------------------|------------------|------------|
| Destinée aux | Étudiants                                                             | Mise à jour      | 19-09-2022 |
| En résumé    | Avec cette fiche l'utilisateur sera capable de gérer son mot de passe |                  |            |
|              | Windows pour le <b>compte étudiant</b> de l'EAFC-AB de Dison.         |                  |            |
| Mots clés    | Changer de Mot de passe, Microsoft, Office, Login Moodle, Login sur   |                  |            |
|              | Office.com.                                                           |                  |            |

## I. Table des matières

| II. Prérequis                                         |                                                                       |
|-------------------------------------------------------|-----------------------------------------------------------------------|
| III. Préparation                                      |                                                                       |
| IV. Procédure                                         |                                                                       |
| A. Je me connecte pou                                 | r la première fois sur mon compte de l'EAFC-AB2                       |
| 1. Á l'école                                          |                                                                       |
| 2. Sur un navigateur                                  | (à la maison, sur mon smartphone, à l'école après m'être loggé)3      |
| B. Comment prouver n                                  | non identité au compte de l'EAFC-AB ?4                                |
| <ol> <li>Je suis déjà sur<br/>paramétrée ?</li> </ol> | l'interface principale, comment vérifier que mon authentification est |
| 2. Au premier login,                                  | Microsoft me demande de vérifier mon authentification5                |
| C. Je veux changer mo                                 | n mot de passe6                                                       |
| V. Vous pourrez, dès lors                             | :                                                                     |

## II. Prérequis

- Être officiellement inscrit aux cours de promotion sociale à l'EAFC-AB.
- Pour vous authentifier, un Mobile (GSM/Smartphone) et un compte mail privé valide est requis.

## III. Préparation

- Lancez votre navigateur habituel (Microsoft Edge, Chrome, Firefox, Safari, ...), en vous assurant que vous avez accès à internet (afficher la page Google par exemple).
- Munissez-vous d'un document que vous pourrez mettre en sûreté, ou bien que vous ayez déjà (avec tous vos mots de passe) et un bic.
- Préparez (ou bien réutilisez), dans le document, un mot de passe en respectant les conditions suivantes :
  - Contenir au **minimum 10 caractères**,
  - Mélanger des MAJUSCULES (A à Z) et des minuscules (a à z),
  - Contenir au moins un chiffre (0 à 9).
  - Caractères non alphabétiques (par exemple, !, \$, ., #, %, /, -, +, \, >, <, &,), {, ], etc.)
  - **Restez simple !** Ecrivez quelque chose qui vous plait et que vous retiendrez facilement.
- Eventuellement, lancez le bloc-notes (Touche Windows, ensuite, taper directement « bloc », il s'affichera directement dans les résultats)

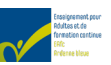

### IV. Procédure

Si vous êtes effectivement inscrit aux cours de l'EAFC-AB, le système aura créé un compte utilisateur.

L'utilisateur :

# prenom.nom@eafc-ab.be

- → Il s'agit d'un compte Microsoft.
- Il n'y a pas d'accents,
- Les noms et prénoms composés sont collés sans les espaces ni les tirets.

Le mot de passe générique (à modifier dès la première session) : Abc123!+/-

#### Remarque

Certains professeurs emploient exclusivement Moodle et donc emploient peu Teams, et les autres outils Microsoft mis à disposition par l'établissement.

**Vous devrez quand même vous connecter** sur le compte Office afin de réinitialiser le mot de passe et de vous connecter. **Ce login Microsoft est utilisé lorsque l'on veut utiliser Moodle !** 

#### A. Je me connecte pour la première fois sur mon compte de l'EAFC-AB.

#### 1. Á l'école

Si vous êtes sur un PC de l'école (dans le réseau SCHOOL.EAFC-AB.BE), vous effectuerez votre première connexion avec votre email comme utilisateur et le mot de passe générique. Voir page précédente.

Soit :

• Windows vous demandera de changer votre mot de passe. (« OK » puis tapez le nouveau mot de passe que vous avez écrit dans la préparation et confirmez votre choix.)

Remarque : **Soyez cool et concentré** car si vous avez mal tapé les mots de passes (qu'ils ne correspondent pas), vous devrez alors **taper l'ancien mot de passe** et ensuite **2x le nouveau** mot de passe... Cela pourrait devenir irritant.

• Vous vous retrouvez sur le bureau de Windows.

| Appuyez sur CTRL + ALT + DEL (SUPPR)                                      | Verrouiller              |
|---------------------------------------------------------------------------|--------------------------|
| Dans le menu qui s'affiche, cliquez sur :<br>« Modifier un mot de passe » | Changer d'utilisateur    |
|                                                                           | Se déconnecter           |
|                                                                           | Modifier un mot de passa |
|                                                                           | Gestionnaire des tâches  |
|                                                                           | Annuler                  |

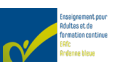

Vous devrez taper votre ancien mot de passe et ensuite écrire mes nouveaux mots de passe dans le champ *« nouveau mot de passe »* ET le confirmer dans le champ *« Confirmer le mot de passe »* Astuce : avant de changer de champ, cliquez sur le petit œil afin de vérifier que le mot de passe correspond à vos attentes.

Vous pouvez annuler à tout moment si vous vous sentez perdu avec la touche ESC (Echap) en haut à gauche du clavier. Et recommencer plus tard.

Lorsque c'est fait (cliquer sur la flèche → ou bien sur la touche Enter), le système vous confirmera que les paramètres sont enregistrés.

#### 2. Sur un navigateur (à la maison, sur mon smartphone, à l'école après m'être loggé)

Même si vous avez déjà changé votre mot de passe via une session Windows à l'école, ce n'est pas fini, vous devez vous connecter sur un navigateur (comme suit) **MAIS** avec votre nouveau mot de passe et ensuite passer au point B (M'authentifier).

Ici, je me connecte pour la première fois avec mon compte EAFC-AB sans l'avoir fait une fois à l'école.

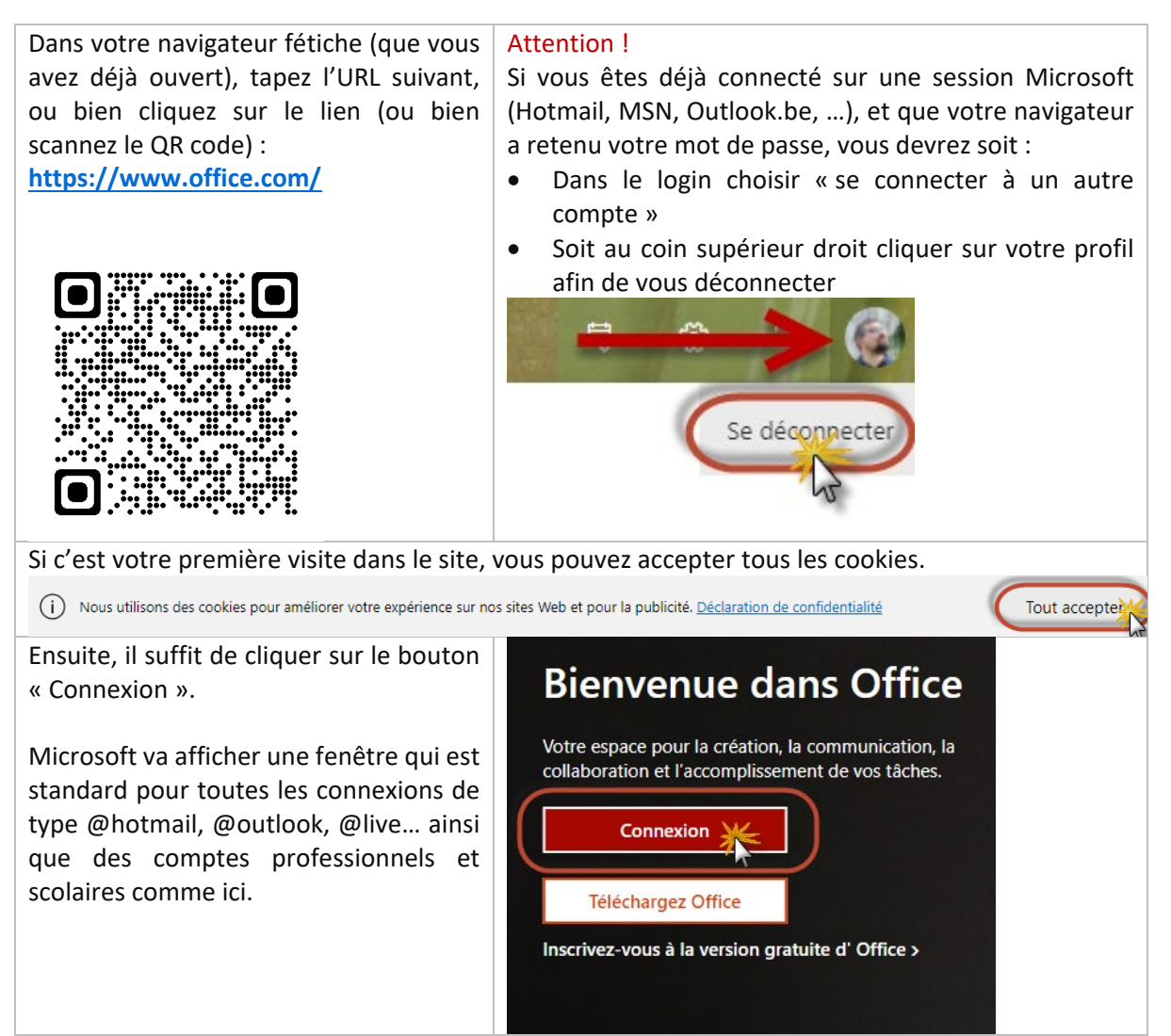

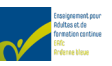

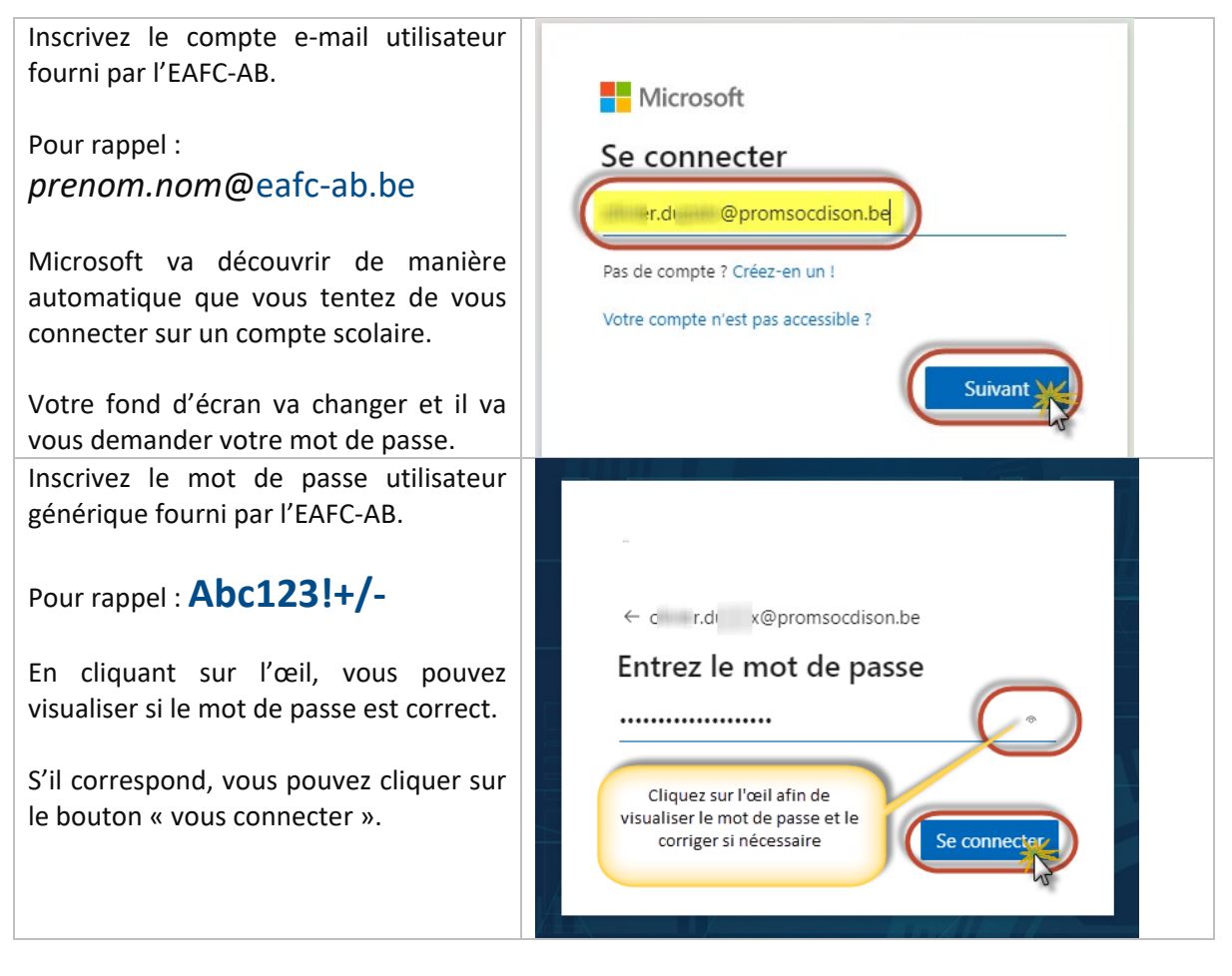

#### B. Comment prouver mon identité au compte de l'EAFC-AB ?

Même si vous avez déjà changé votre mot de passe à l'école, vous devez au moins vous authentifier dans le navigateur ( sur <u>https://www.office.com</u> ), dès lors,

Microsoft va vous rediriger obligatoirement vers la page de sécurisation de votre compte.

Si vous avez **« zappé »** le menu (des clics de souris sans suivre les instructions vont juste vous ralentir car vous devrez de toute façon y passer)

# 1. Je suis déjà sur l'interface principale, comment vérifier que mon authentification est paramétrée ?

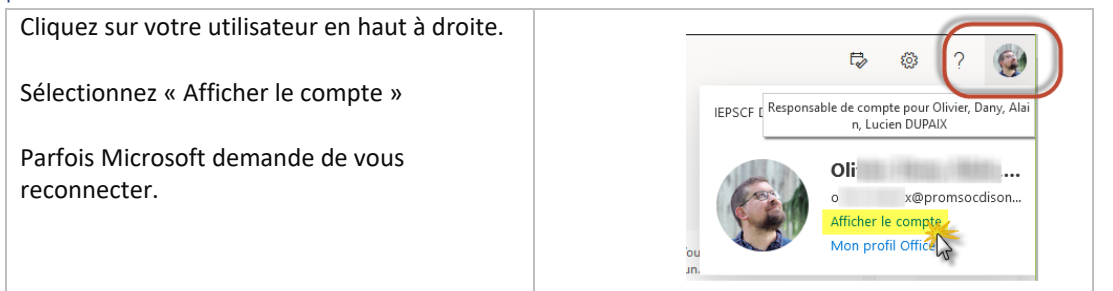

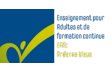

| Dans la zone « Informations de sécurité »<br>Cliquez sur « mettre à jour les informations »<br>Dans la fenêtre suivante, vous devriez trouver<br>votre numéro de GSM et/ou votre mail privé.<br>Si pas, « Ajoutez une méthode » et suivez les<br>instructions |                       | r, n, X                                   | Informations de<br>sécurité<br>$\mathcal{D}_{\mathcal{D}}$<br>Conservez vos méthodes de vérification et<br>informations de sécurité à jour. |
|----------------------------------------------------------------------------------------------------|-----------------------|-------------------------------------------|----------------------------------------------------------------------------------------------------|
| ressemblant au<br>point suivant<br>(point 2).                                                                                                    | + Ajouter une méthode | uis-je pas modifier ? 🛈                   |                                                                                                    |
| + Ajouter une méthode ça signifie que to                                                                                                    |                       | tout est en ordre.<br>+32 47<br>o @out pe | Si jamais vous changiez de numéro de GSM ou<br>de mail privé<br>Activer la vérification er<br>Changer Supprimer                             |

#### 2. Au premier login, Microsoft me demande de vérifier mon authentification.

Vous **devez absolument mettre les données à jour** (numéro de mobile et/ou mail personnel), afin de pouvoir garantir votre authentification. **Si vous ne le faites pas, tout le reste peut bloquer (accès à Teams sur votre smartphone, à Moodle et au Wifi de l'école)** 

| Nous vous conseillons de configurer<br>les 2 options pour plus de confort par<br>après.<br>Configurez tout d'abord votre mobile<br>(GSM, smartphone)<br>Indiquez l'indicatif du pays du numéro<br>de votre mobile (Belgique (+32))<br>Votre numéro de Mobile (sans le<br>premier 0) et cliquez pour envoyer un<br>SMS.<br>Tapez le code reçu par SMS du 8629 et<br>ensuite « vérifier » | ne perdez pas l'accès à votre compte !<br>Por nou assure que vous pouver réinitaiser votre mot de passe, nous devons collecter quelques informations qui nous permettront de vierifier votre identifié cen<br>reformation assure que vous pouver réinitaiser votre mot de passe, nous devons collecter quelques informations qui nous permettront de vierifier votre identifié cen<br>reformation estimate votre compte Vous devoce compter Vous devoce compute Vous devoce compute vous devoce compute vous devoce compute vous devoce compute vous devoce compute vous devoce compute vous devoce compute vous devoce compute vous devoce compute Vous devoce compute Vous devoce compute Vous devoce compute Vous devoce compute vous devoce compute Vous devoce compute Vous devoce vous avez reçulars vos SMS du V8620°<br>Provide voure numéro de téléphone d'authentification ci-dessous.<br>Prévoyer un SMS computer Vous MS computer Vous devoce Vous Vous vous envoyer un SMS du V8620°<br>Provider Vous avons envoyer un SMS computer Vous de vérification à voure téléphone<br>Provider Vous vous envoyer un SMS computer vous de vérification à voure téléphone<br>Provider Vous vous envoyer un SMS computer vous devoce vérification à voure téléphone<br>Provider Vous vous envoyer un SMS computer vous devoce vous vous envoire vous vous envoire vous vous envoire vous vous envoire vous vous envoire vous envoire vous envoire vous envoire vous envoire vous envoire vous envoire vous envoire vous envoire vous envoire vous envoire vous envoire vous envoire vous envoire vous envoire vous envoire |
|----------------------------------------------------------------------------------------------------|----------------------------------------------------------------------------------------------------|
| Configurer son adresse électronique<br>d'authentification.<br>Insérez votre mail privé ( <b>ni</b><br><b>professionnel, ni scolaire !</b> )<br>Allez dans votre mailbox personnel<br>(sur votre smartphone ce sera plus<br>simple).<br>Vous recevrez un mail avec un code à<br>insérer.<br>Cliquez sur vérifier.                                                                        | ne perdez pas l'accès à votre compte !<br>Veuillet vérifier votre adresse e-mail d'authentification ci-dessous . R'Utiliset par votre principale adresse e-mail professionnelle ou scollaire.<br>Adresse électronique d'authentification<br>in renvoyer un courrier électronique<br>Nous avons envoyé à votre adresse un courrier électronique contenant un code de vérification<br>feispoir d'authentification<br>Verifier L'insérez votre mail afin de<br>vous senvoyer mail.<br>Elape 2 : Tapez le code que vous avez reçu<br>dans votre boile de réception<br>Ensuite 'vérifier'                                                                                                    |

Avec ce système paramétré, vous êtes désormais autonome pour réinitialiser votre mot de passe, si vous l'avez oublié, ou bien si vous estimez qu'il y a eu intrusion sur votre compte.

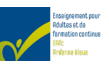

Lors d'une connexion sur <u>https://www.office.com/</u>, lorsque vous insérez votre email scolaire, vous aurez dès lors l'opportunité de cliquer sur « J'ai oublié mon mot de passe »

#### C. Je veux changer mon mot de passe

Dans le coin supérieur droit à côté de votre profil (soit une photo, soit vos initiales dans une pastille ronde), se trouve un engrenage.  $\langle \tilde{o} \rangle$ 

Cliquez dessus et un ruban de droite s'affichera avec des options de personnalisation.

#### Ruban de droite dans une page web ?

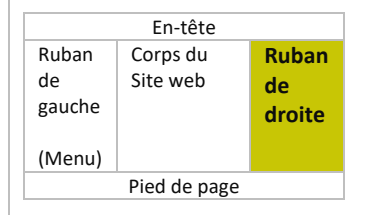

Il y a, là, la possibilité de « Modifier votre mot de passe ».

Cliquez sur le lien.

Vous serez redirigé vers une page pour changer votre mot de passe.

Vous suivez les instructions.

Si vous avez copié dans le bloc-notes votre nouveau mot de passe, utilisez la combinaison de touches CTRL + V dans les champs « Créer nouveau mot de passe » et « Confirmer le nouveau mot de passe ».

Si votre navigateur vous propose de retenir le mot de passe et que c'est votre PC personnel, n'hésitez pas à valider la demande.

#### Attention aux remarques !

Si vous ne respectez pas les conditions de création du mot de passe, c'est que :

Soit vous réutilisez le même mot de passe,

soit les 2 champs ne sont pas remplis à l'identique.

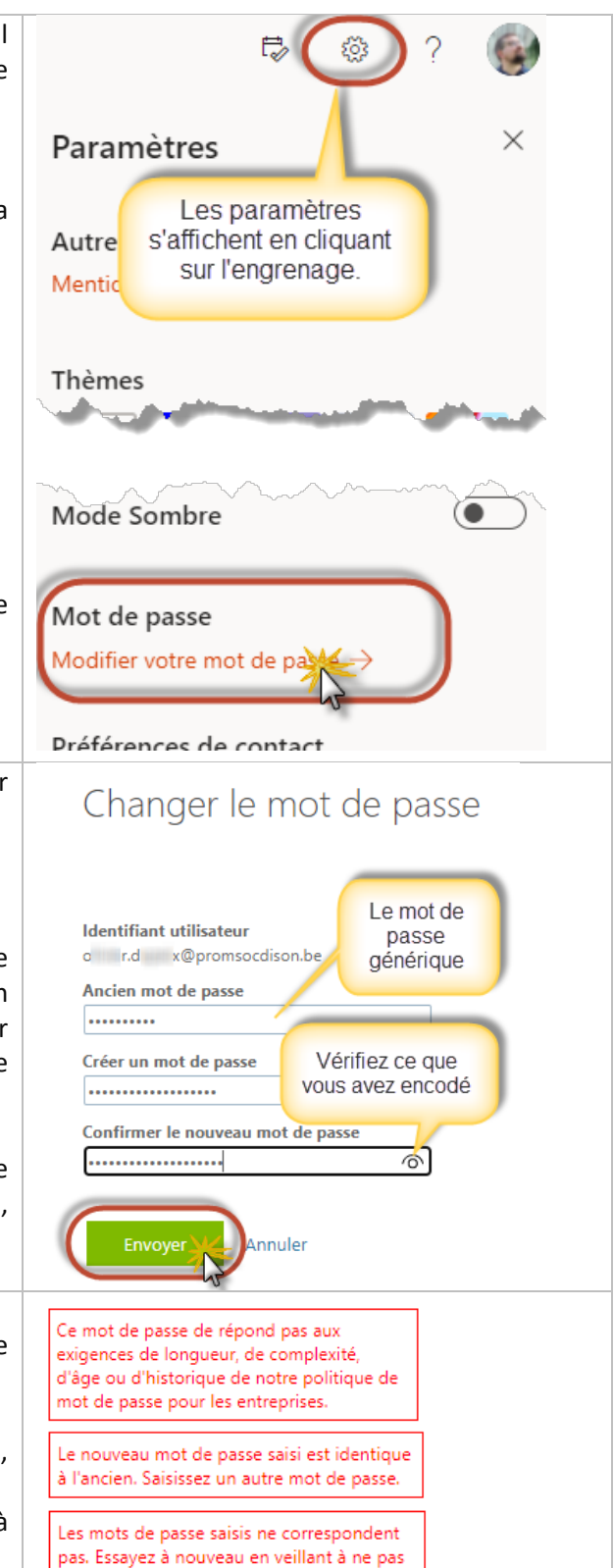

faire d'erreur.

6

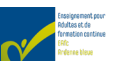

Microsoft vous demandera de vous reconnecter avec votre nouveau mot de passe. ← c r.d x@promsocdison.be combinaison de touches « CTRL+V » La Entrez le mot de passe fonctionne toujours (3) (= coller le mot de passe ..... que vous avez laissé dans le presse-papiers) Cliquez sur l'œil afin de normalement votre navigateur vous Là, visualiser le mot de passe et le proposera de retenir le mot de passe. Si c'est corriger si nécessaire votre ordinateur personnel, faites-le. Fin de la procédure.

## V. Vous pourrez, dès lors :

- Vous connecter sur un ordinateur se trouvant dans les locaux de l'EAFC-AB.
- Utiliser le WiFi portant le nom **EAFC-AB**. L'accès sera votre utilisateur et mot de passe EAFC-AB. Mettre son email et son mot de passe (désactiver les certificats sur Android, et sur Apple et Microsoft tout est automatique)
- Vous connecter sur n'importe quel navigateur en session EAFC-AB et accéder à tous les outils Microsoft → via <u>https://www.office.com/</u>
- Vous connecter sur Moodle → via <u>https://moodle.promotionsocialedison.be</u> (Via le bouton OpenID Connect)
- Installer Teams (<u>Gratuit</u>) hors ligne si vous ne l'avez pas.
- Vous connecter via votre smartphone sur tous les outils Microsoft (Outlook, Teams, Word, Excel, PowerPoint,...) → vous devrez les charger (sur Apple Store (iOS/iPhone) ou Google Play (Android).

Bon apprentissage, pour le service IT de l'EAFC-AB, Olivier Dupaix. (Version 2022-09-19)